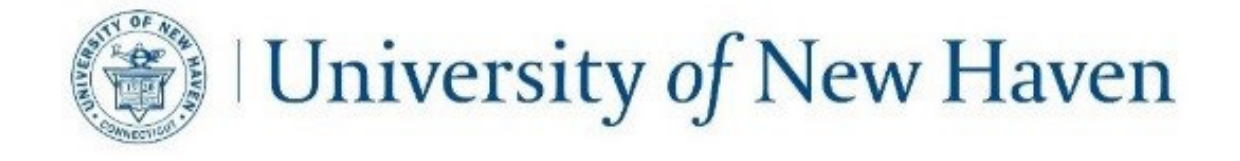

# Online Time Entry for Student Employees!!

If you experience problems or have questions, please contact:

Payroll: payroll@newhaven.edu

Andrea Doody:203-932-7225Associate Director of Payroll

Christine Zuchinksy:203-932-7230Payroll Specialist

## Student Employment: SEO@newhaven.edu

Sharon Austin-Christy:203-931-2995Assistant Director of Student Employment

Tara Butler:203-932-7281Student Employment Coordinator

Elizabeth Caiafo:203-932-7279Student Employment Coordinator

## **Banner Web Time Entry for Student Employees**

#### Logging into Self Service Banner:

Click the link below to login to MyCharger:

https://mycharger.newhaven.edu/

When the login screen appears, enter your network Username and Password and click Sign In:

| University of New Haven |                                     |  |  |  |  |  |
|-------------------------|-------------------------------------|--|--|--|--|--|
| s                       | ign in with your university account |  |  |  |  |  |
| Usemame                 |                                     |  |  |  |  |  |
| Password                |                                     |  |  |  |  |  |
|                         | Sign in :                           |  |  |  |  |  |
|                         | Forgot Password                     |  |  |  |  |  |

To access Self Service Banner (SSB), under Welcome, click on the SSB icon:

|                                       |                                                                          | Sharon Austin-Christy - 🖙 Sign      | Out |                                                                                                    |
|---------------------------------------|--------------------------------------------------------------------------|-------------------------------------|-----|----------------------------------------------------------------------------------------------------|
| my <b>CHARG</b>                       | 19R                                                                      |                                     |     |                                                                                                    |
| University of<br>New Haven            | WELCOME<br>myCharger / Welcome                                           |                                     |     |                                                                                                    |
| Welcome                               |                                                                          | * 🗲 🛗 🖀 😧                           | ٣٩  | ⊞ <b>⊡</b> Q                                                                                                    |
| Academics                             | Hover over each control a description.                                   |                                     | _   |                                                                                                    |
| Student Resources                     | Alerts                                                                   |                                     |     | Calendar                                                                                                    |
| Faculty Resources                     | + Shuttle Schedule Adjustments, E                                        | ffective Monday, Sept. 17           |     | This calendar features just some of the hundreds of events happening on<br>campus each week. To submit your event for inclusion, <u>click here</u> . Students can                                         |
| Employee Resources                    |                                                                          |                                     |     | always find a full list of Recognized Student Organization events and club<br>meetings on <u>Charger Connection</u> .                                                                                     |
| Office of the University<br>Registrar | Happening on Campus                                                      |                                     |     | Upcoming Events Tuesday, September 18                                                                                                    |
| Library                               | Interested in promoting your upcoming even<br>here to share the details. | ent or publicizing your news? Click |     | University of No Hate Module 1 (Undergraduate Students). 10 a.m 12     p.m., Myatt Center for Diversity and Inclusion, Gerber Hall.     University Lepters Model: Mark Act & Craft 7 a.m. Must Center for |

### When the Main Menu appears, click on Employee:

| Employee Finance                                                                          |                             |
|-------------------------------------------------------------------------------------------|-----------------------------|
| Search Go                                                                                 | ACCESSIBILITY SITE MAP HELP |
| Main Menu Employee                                                                        |                             |
| Employee Time sheets, time off, benefits, leave or job data, paystubs, W2 forms, W4 data. |                             |

#### When the Employee menu appears, click on Time Sheet:

| Employee Finance    |                |          |      |
|---------------------|----------------|----------|------|
| Search Go           | RETURN TO MENU | SITE MAP | HELP |
| Employee Time Sheet |                |          |      |
| Time Sheet          |                |          |      |
| RELEASE: 8.4        |                |          |      |

The Time Sheet Selection menu will appear. You will see your position(s) displayed and a pull down menu to choose the pay period. Choose the position you wish to enter time for and the current pay period and click on the Time Sheet button:

| Employee Finance                                      |                                           |              | -                     |                    |
|-------------------------------------------------------|-------------------------------------------|--------------|-----------------------|--------------------|
| Search Go                                             | 1. Choose Position                        |              | 2. Select Current Pay | SITE MAP HELP EXIT |
| Time Sheet Selection                                  |                                           |              |                       |                    |
| Rake a selection from My Choice. Choo                 | se a Time Sheet period from the pull-down | list. Select | Time Sheet.           |                    |
| Title and Department My                               | Choice Pay Period and Status              | '            | $\checkmark$          |                    |
| Student Graduate, GHROE1-00   Business Office, 700002 | Aug 06, 2012 to Aug 12, 2012 I            | n Progress   | •                     |                    |
| FWS -Marching Band, WBNDO1-00                         | Aug 06, 2012 to Aug 12, 2012 N            | lot Started  | •                     |                    |
| Business Office, 700002                               |                                           |              |                       |                    |
| Time Sheet                                            | 3. Click Time Sheet                       |              |                       |                    |
| RELEASE: 8.3                                          |                                           |              |                       |                    |

Click on Enter Hours under a date you wish to enter time for:

| Employee Finance     |           |               |           |            |          |                |          |                   |                      |              |              |              |               |
|----------------------|-----------|---------------|-----------|------------|----------|----------------|----------|-------------------|----------------------|--------------|--------------|--------------|---------------|
| Search               |           | Go            |           |            |          |                |          |                   |                      |              |              |              | SITE MAP HELP |
|                      |           |               |           |            |          |                |          |                   |                      |              |              |              |               |
| Time and Lea         | ive R     | eportin       | g         |            |          |                |          |                   |                      |              |              |              |               |
|                      |           |               |           |            |          |                |          |                   |                      |              |              |              |               |
| Select the link unde | er a dati | e to enter no | ours or c | lays. Sei  | ect Next | or Previous to | nav<br>] | rigate through th | e dates within the j | period.      |              |              |               |
| Time Sheet           |           |               | Cli       | ick Ei     | nter     | Hours          |          |                   |                      |              |              |              |               |
| Title and Number:    |           | l             |           |            |          |                |          | s                 | tudent Graduate      | GHROE1-00    |              |              |               |
| Department and M     | lumbe     | r:            |           |            |          |                |          | В                 | usiness Office       | 700002       |              |              |               |
| Time Sheet Period    | 1:        |               |           |            |          |                |          | I                 | ul 30, 2012 to Au    | g 05, 2012   |              |              |               |
| Submit by Date:      | Chift     | Default       |           | Total      | Total    | Monday         |          | A                 | Wednesday            | Thursday     | Friday       | Enturday     | Cunday        |
| carning              | Shire     | Hours or L    | Jnits     | Hours      | Units    | Jul 30, 2012   |          | Jul 31, 2012      | Aug 01, 2012         | Aug 02, 2012 | Aug 03, 2012 | Aug 04, 2012 | Aug 05, 2012  |
| Graduate Student     | 1         |               | C         | ) (        | )        | Enter Ho       | urs      | Enter Hours       | Enter Hours          | Enter Hour   | s Enter Hour | s Enter Hour | Enter Hours   |
| Total Hours:         |           |               |           | (          | )        |                | 0        | C                 | C                    | ) )          | 0            | ) (          | 0             |
| Total Units:         |           |               |           |            |          | ,<br>,         | 0        |                   |                      |              |              |              |               |
|                      |           |               |           |            | (        | )              | U        | L                 | · ·                  |              |              | , (          | 0             |
| Position Selection   | Commer    | nts Previe    | w Sub     | omit for A | pproval  | Restart        |          |                   |                      |              |              |              |               |
| Submitted for Apr    | oroval    | Bv:           |           |            |          |                |          |                   |                      |              |              |              |               |
| Approved By:         |           | •             |           |            |          |                |          |                   |                      |              |              |              |               |
| Waiting for Appro    | val Fr    | om:           |           |            |          |                |          |                   |                      |              |              |              |               |
| RELEASE: 8.4         |           |               |           |            |          |                |          |                   |                      |              |              |              |               |

Enter in and out punches to record your time for the day and <u>click the save button</u> at the bottom of the page. You can click on the Time Sheet button to return to your time sheet.

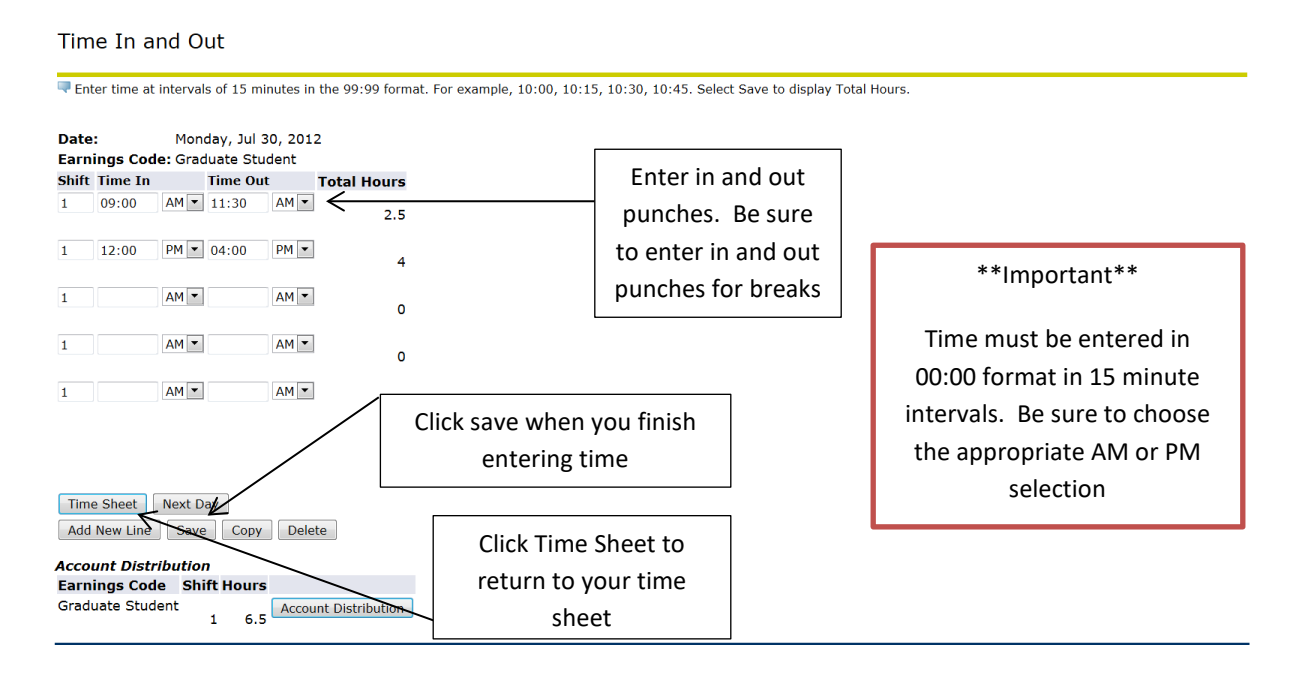

When your time sheet is completed for the pay period, be sure to review it carefully and click the Submit for Approval button at the bottom of the page. If you have more than one student job, you will need to submit each time sheet separately. You should submit your time sheet(s) for approval after your last shift for the pay period. *Your time sheet must be submitted for approval no later than the date and time specified.* 

| Employee Finance                                    |            |                           |                |                |                        |       |                         |                   |                               |                          |                        |                          |                        |
|-----------------------------------------------------|------------|---------------------------|----------------|----------------|------------------------|-------|-------------------------|-------------------|-------------------------------|--------------------------|------------------------|--------------------------|------------------------|
| Search                                              |            | Go                        |                |                |                        |       |                         |                   |                               |                          |                        |                          | SITE MAP HELP          |
| Time and Lea                                        | ive R      | Reporting                 |                |                |                        |       |                         |                   |                               |                          |                        |                          |                        |
| Select the link unde                                | era dat    | e to enter hours o        | davs Sel       | ect Next       | or Previous to         | o nav | igate through           | the date          | es within the                 | period                   |                        | DEAD                     | LINE for               |
|                                                     |            |                           | dayor oci      |                | . or rections c        |       | igate through           | the date          |                               | periodi                  | /                      | submit                   | ting time              |
| Time Sheet<br>Title and Number:<br>Department and N | :<br>Numbe | er:                       |                |                |                        |       |                         | Studer<br>Busine  | nt Graduate<br>ss Office      | GHROE1-00<br>700002      |                        | for ap                   | oproval                |
| Submit By Date:                                     | 1:         |                           |                |                |                        |       |                         | Jul 30,<br>Aug 06 | 5, 2012 to Au<br>5, 2012 by : | 10:00 AM                 |                        |                          |                        |
| Earning                                             | Shift      | Default<br>Hours or Units | Total<br>Hours | Total<br>Units | Monday<br>Jul 30, 2012 | 2     | Tuesday<br>Jul 31, 2012 | Wed<br>Aug        | nesday<br>01, 2012            | Thursday<br>Aug 02, 2012 | Friday<br>Aug 03, 2012 | Saturday<br>Aug 04, 2012 | Sunday<br>Aug 05, 2012 |
| Graduate Student                                    | 1          |                           | 0 6.           | 5              |                        | 6.5   | Enter Ho                | ours              | Enter Hour                    | s Enter Hou              | rs Enter Hour          | s Enter Hou              | rs Enter Hours         |
| Total Hours:                                        |            |                           | 6.             | 5              |                        | 6.5   |                         | 0                 |                               | 0                        | 0 0                    | 0                        | 0 0                    |
| Total Units:                                        |            |                           |                | (              | )                      | 0     |                         | 0                 |                               | 0                        | 0 0                    | 0                        | 0 0                    |
| Position Selection                                  | Comme      | nts Preview S             | ubmit for A    | pproval        | Restart                |       |                         | Clic              | k Subm                        | nit for Appr             | oval Buttor            | ו ו                      |                        |
| Submitted for App<br>Approved By:                   | proval     | Ву:                       |                |                |                        |       |                         | whe               | en your                       | time sheet               | is complet             | e                        |                        |
| Waiting for Appro                                   | val Fr     | om:                       |                |                |                        |       |                         |                   |                               |                          |                        |                          |                        |

You will see a confirmation that your time sheet was submitted on the top of the page. The bottom of the page will show that your time sheet is waiting to be approved by your supervisor. If you have more than one position, and you wish to enter time in another time sheet, click on the Position Selection button at the bottom of the page. If you are finished entering time, select Exit at the top of the page to log out of web time entry.

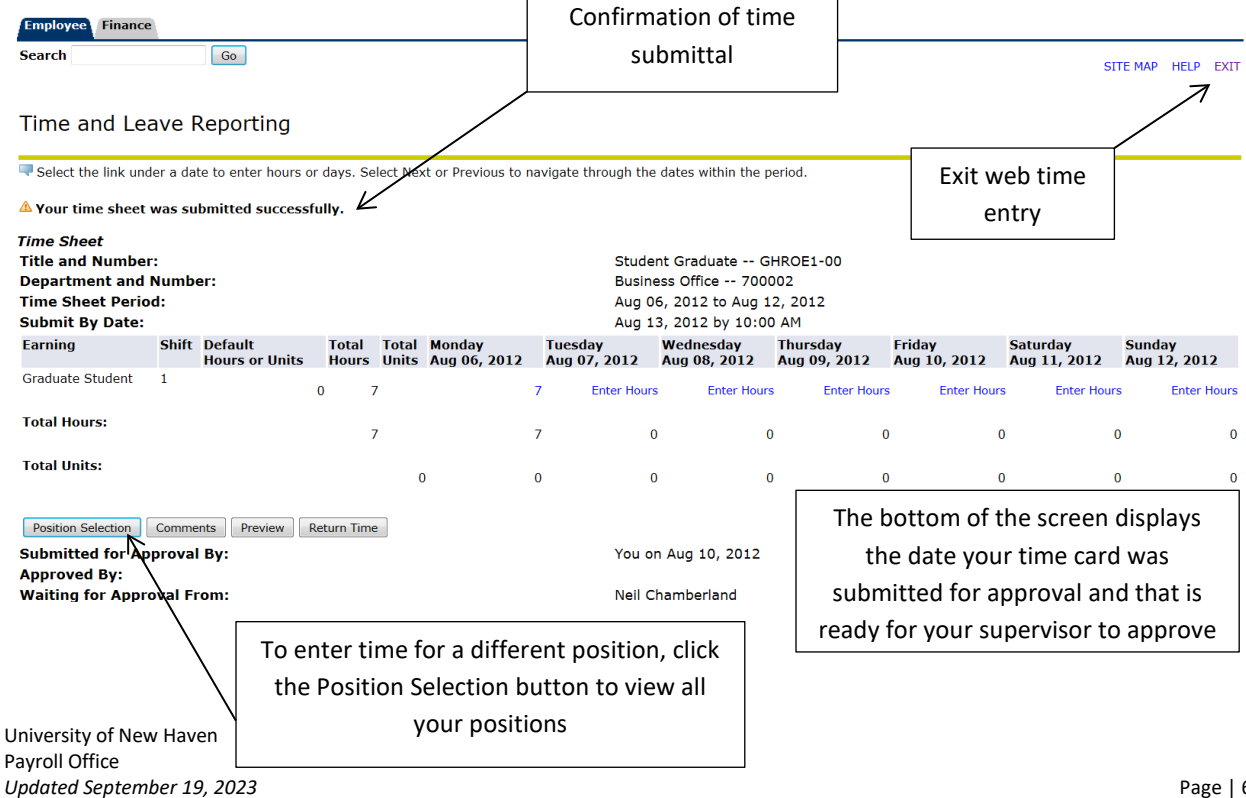

Frequently Asked Questions:

- Q: What happens if I submit my time sheet for approval, but I forgot to put some of my time in?
- A: Your supervisor can enter the time in your time sheet for you.
- Q: How do I know when my time sheet has been approved by my supervisor?
- A: You can see the status of your time sheet when you log into Web Time Entry. Use the pull down arrow under "My Choice Pay Period and Status" to view pay periods and the status of your time sheet.
  - Not Started You have not opened your time sheet
  - In Progress Your time sheet is open and you have entered time
  - **Pending** Your time sheet is complete, you have submitted it and it is waiting for your supervisor to approve
  - **Approved** Your time sheet has been approved by your supervisor and has been sent to the payroll office for processing
  - **Completed** The payroll office has completed processing your time sheet